Esta guía explica paso a paso como activar o espazo web proporcionado por **R**, como subir contidos a este unha vez activado e como realizar posteriormente modificacións do contrasinal web.

# índice

| 1 | activación e modificación do espazo web2              |
|---|-------------------------------------------------------|
| 2 | introdución de contidos no espazo web7                |
|   | 2.1 utilizando un programa cliente FTP7               |
| 3 | requisitos e consellos para un óptimo funcionamento11 |

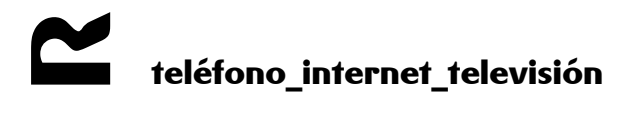

## 1 activación e modificación do espazo web

O primeiro que debes facer para activar o espazo web, é entrar na web de clientes (https://clientes.mundo-r.com). Tamén podes entrar a través da páxina web de **R** (www.mundo-r.com) como se mostra na figura 1

| servizos d                  | e cliente            | consumo,factura,roaming buscar      |                            |                                                                                                    |  |
|-----------------------------|----------------------|-------------------------------------|----------------------------|----------------------------------------------------------------------------------------------------|--|
| promos para mín             | tenda R              | os meus produtos e<br>servízos      | as miñas facturas          | voltar á portada   todos os servizos dispoñibles                                                              |  |
| <b>((●))</b><br>a miña wifi | móbilR               | internet                            | teléfono                   | es; entra co teu usuario e contrasinal ou<br>certificado dixital para obter contido<br>personalizado          |  |
| televisión                  | 3ollosR              | os meus datos                       | as miñas xestións<br>con R | <ul> <li>promos para mín</li> <li>estrea o huawei p smart + con seguro<br/>móbil gratis 2 facturas</li> </ul> |  |
| office 365                  |                      |                                     |                            |                                                                                                    |  |
|                             | R <sup># entra</sup> | en R                                |                            |                                                                                                    |  |
|                             | entrar en s          | ervizos de cli                      | ente                       |                                                                                                    |  |
|                             | titular de contrato  | usuario autorizado<br>+ contrasinal | con app de <b>R</b>        |                                                                                                    |  |
|                             | NIF                  | ٠                                   |                            |                                                                                                    |  |
|                             | contrasinal          |                                     |                            |                                                                                                    |  |
|                             |                      | entrar                              |                            |                                                                                                    |  |
|                             |                      | <u>é a túa primeira vez p</u>       | oor aquí ou olvidaches o   | o contrasinal?                                                                                                |  |
|                             |                      |                                     |                            |                                                                                                    |  |

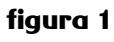

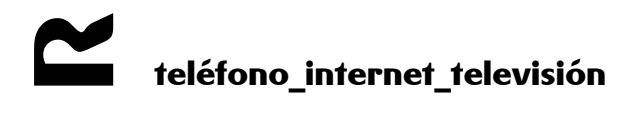

unha vez que entres na túa conta, pica na sección os **meus servizos** > **servizos contratados** (figura 2)

# servizos de cliente

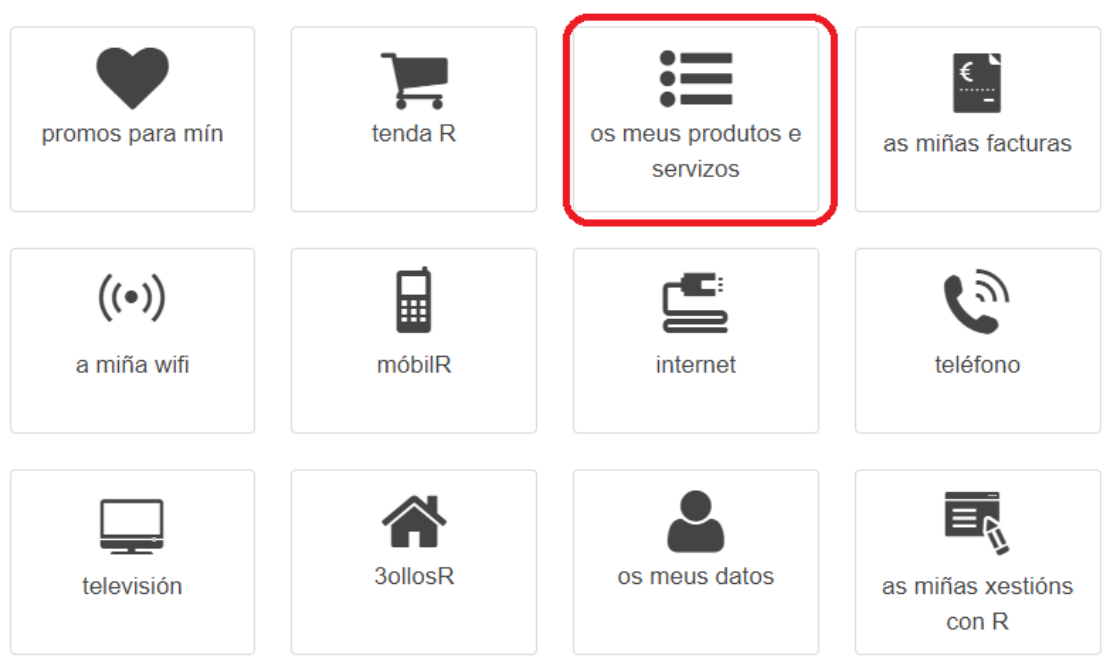

# **≔** os meus produtos e servizos

consulta, xestiona ou configura todos os teus servizos contratados a R dende aquí

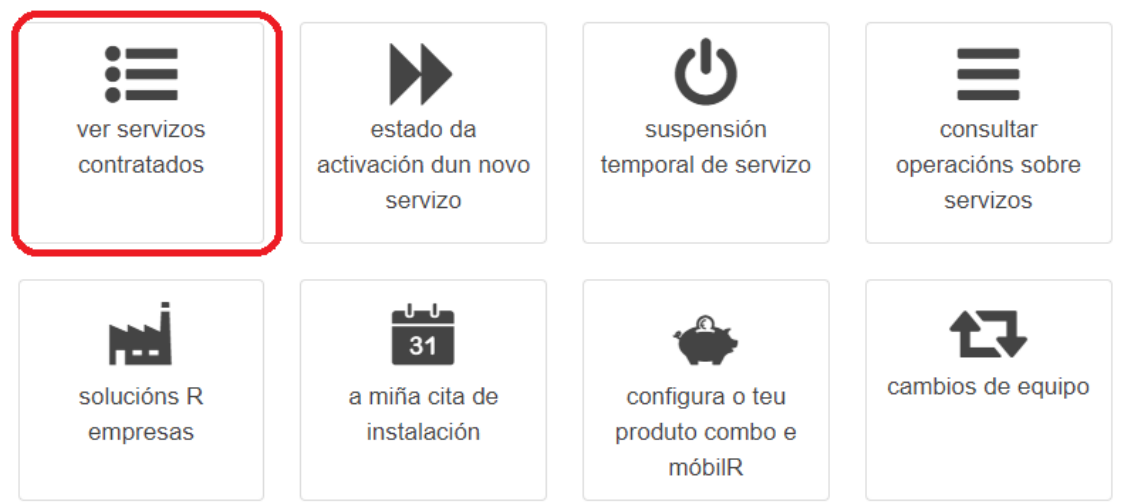

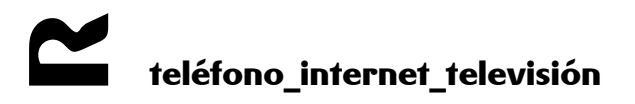

## servizos contratados

#### buscar un servizo concreto por...

| identificador (teléfono, email, DNS, descrición) ir ao servizo |                                        |                      |                       |  |  |  |  |  |
|----------------------------------------------------------------|----------------------------------------|----------------------|-----------------------|--|--|--|--|--|
| os meus produtos                                               |                                        |                      |                       |  |  |  |  |  |
| <u>combo</u>                                                   | móbi                                   | <u>il R</u>          | <u>móbil R</u>        |  |  |  |  |  |
| servizo principal<br>mantemento                                | (350 Mbps)                             | <u>liña teléfono</u> | <u>TV xeneralista</u> |  |  |  |  |  |
| <u>wificlientesR</u>                                           | <u>TV multicanle</u><br><u>dixital</u> | <u>Netflix</u>       | <u>TVOnline</u>       |  |  |  |  |  |

ver máis formas de organizar os meus servizos contratados

#### figura 2

En **servizos contratados**, dentro do teu combo e no apartado internet, vai a **blogs, álbum de fotos e espazo web**, como se mostra na figura 3.

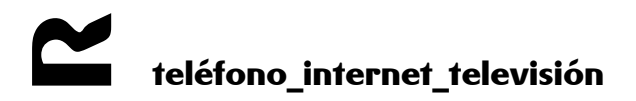

# outros servizos incluídos ou activados

| buzón de correo                           |  |
|-------------------------------------------|--|
| buzón de correo                           |  |
| buzón de correo                           |  |
| buzón de correo                           |  |
| buzón de correo                           |  |
| <u>blogs, álbum de fotos e espazo web</u> |  |
| seguridade R multilicencia                |  |
| velocidade 350 megas                      |  |

figura 3

facendo clic en **máis info**, veremos un menú que nos permite acceder á pantalla de configuración do espazo web a través do enlace **configurar espazo web**.

A pantalla de configuración do espazo web é a seguinte:

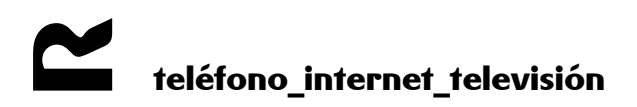

| xestionar aloxamento web                                                                                                    |                                                     |                         |  |  |  |  |  |
|----------------------------------------------------------------------------------------------------|-----------------------------------------------------|-------------------------|--|--|--|--|--|
| Utiliza este formulario para configurar o espazo web que <b>R</b> inclúe co teu servizo de internet. Podes cambiar o seu enderezo en internet e utilizar un programa de FTP para subir arquivos, páxinas HTML, etc. conectándote ó servidor FTP <b>www.mundo-r.com</b> co usuario e o contrasinal que indiques máis abaixo. |                                                     |                         |  |  |  |  |  |
| Se tes dominio propio e queres que ap                                                                                                    | ounte a este espazo web, chama ó <b>1445</b> para j | pedir esa modificación. |  |  |  |  |  |
| xestión do web 20083306W000                                                                                                    | 1                                                   |                         |  |  |  |  |  |
| alias:                                                                                                    |                                                     |                         |  |  |  |  |  |
| url actual:                                                                                                    | http://www.xente.mundo-r.com/                       | abrir                   |  |  |  |  |  |
| contrasinal:                                                                                                    |                                                     |                         |  |  |  |  |  |
| repetir contrasinal:                                                                                                    |                                                     |                         |  |  |  |  |  |
| cota:                                                                                                    | 50 Mb                                               |                         |  |  |  |  |  |
| modificar                                                                                                    | alar                                                |                         |  |  |  |  |  |

figura 4

Se tes contratado un dominio e queres utilizar este espazo web para aloxar a túa páxina, chama o 1445 para que apunten o teu dominio a este espazo web.

A información do formulario é a seguinte:

- alias, é o nome situado na url detrás de www.xente.mundo-r.com/alias
- **url actual**, dirección dende a que é visible a web. Pulsando en abrir o navegador abrirá nunha nova ventá á web que activamos
- cota, espazo total dispoñible

É necesario que introduzas un contrasinal asociado ao teu espazo web:

- **contrasinal**: escribe o teu contrasinal de web
- **repetir contrasinal**: repite o teu contrasinal de web

Pulsa **modificar** e xa terás o espazo web activado. A partir deste momento poderás introducir contidos nel, logo de autenticación a través do **id de web** e do **contrasinal de web** anteriores.

Esta pantalla tamén che permite modificar o contrasinal do teu espazo web.

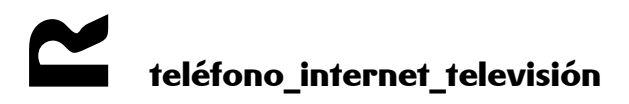

## 2 introdución de contidos no espazo web

Para subir a túa páxina web ao servidor web de **R** terás que utilizar o FTP (File Transfer Protocol), un protocolo creado para o envío de ficheiros de gran tamaño. Podes facelo de varias formas:

- a través dun programa cliente FTP
- a través dun navegador (Chrome, Firefox...)
- a través da pantalla de comandos do teu Sistema Operativo

Explicaremos brevemente o primeiro método, dado que é máis cómodo e sinxelo.

### 2.1 utilizando un programa cliente FTP

Terás que instalar o programa, se non dispós de ningún. Na web de descargas (http://descargas.mundo-r.com), no apartado de ferramentas para internet existen varios programas FTP.

1. Unha vez instalado (todos os programas cliente FTP son similares, polo que os pasos a seguir serán os indicados, aínda que o programa utilizado nesta descrición é o FileZilla), introdúcense os datos seguintes:

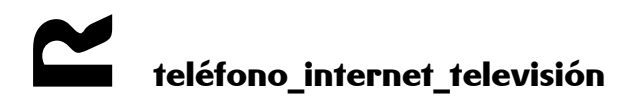

| FileZilla - Connected to www.xente.mundo-r.com                                                                                                |                                                       |               |
|----------------------------------------------------------------------------------------------------|-------------------------------------------------------|---------------|
| File Edit Transfer View Queue Server Help                                                                                                    |                                                       |               |
| 📑 🗸 📴 🖳 😰 🕓 🧭  🕈 🕹 Address: w.xente.mundori.                                                                                                  | om User: 10220jw00 Password: ••••• Port: 21 Quickconn | ect           |
| Response: 200 TYPE is now ASCII<br>Command: TYPE A<br>Response: 200 TYPE is now ASCII<br>Command: PWD<br>Response: 257 "/"<br>Command: TYPE I |                                                       |               |
| Response: 200 TYPE is now 8-bit binary                                                                                                    |                                                       | <u> </u>      |
| Local Site: c:\                                                                                                    | Remote Site: /                                        | *             |
| E Solution Disco local (C:)                                                                                                    | Filename 🛆 Filesize Filetype Date Tim                 | e Permissio   |
| Archivos de programa                                                                                                    | " 🔁                                                   |               |
|                                                                                                    | index.html 866 HTML Docu 10/03/2009 19:3              | 37 -rw-rw-rv  |
|                                                                                                    |                                                       |               |
| Config.Msi                                                                                                    |                                                       |               |
| DELL                                                                                                    |                                                       |               |
| Discovery                                                                                                    |                                                       |               |
| Filename 🛆 Filesize Filetype Last Modified                                                                                                    |                                                       |               |
| <b>`</b>                                                                                                    |                                                       |               |
| Carpeta de arc 18/06/2009 16:51                                                                                                    |                                                       |               |
| Carpeta de arc 26/08/2008 12:28                                                                                                    |                                                       |               |
| CENTENN.IAL Carpeta de arc 26/06/2009 13:02                                                                                                   |                                                       |               |
| Carpeta de arc 29/07/2008 16:33                                                                                                    |                                                       |               |
| Config.Msi Carpeta de arc 18/06/2009 16:51                                                                                                    |                                                       |               |
| Carpeta de arc 29/07/2008 15:47                                                                                                    |                                                       |               |
| Carpeta de arc 26/06/2009 13:05                                                                                                    |                                                       |               |
| Documents and Settings Carpeta de arc 19/12/2008 14:37                                                                                        |                                                       |               |
| Carpeta de arc 29/07/2008 18:58                                                                                                    |                                                       |               |
| iudas Carpeta de arc 26/08/2008 12:17                                                                                                    |                                                       |               |
| Carpeta de arc 29/07/2008 18:35                                                                                                    |                                                       | >             |
| 21 holders and 131 hiles with 2003864310 bytes.                                                                                               | 1 hie with 866 bytes.                                 |               |
| Local Filename Size Direction Remote Filename                                                                                                 | Host Status                                           |               |
|                                                                                                    |                                                       |               |
| Ready                                                                                                    | Queue:                                                | 0 bytes 🧔 🍳 💥 |

figura 5

- dirección do servidor ao que se quere acceder (host address): www.xente.mundor.com
- id de usuario (user id): id de web
- contrasinal (password): **contrasinal de web** (o introducido no apartado anterior)

O id de web pódelo encontrar na pantalla de activación/modificación do espazo web. Na figura 6 aparece no recadro, neste exemplo o id de web é o 10220W0001.

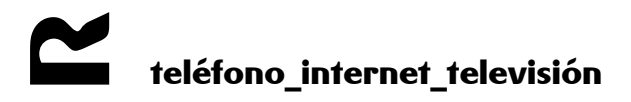

| zo web que R inclue co te <u>u servizo de internet</u> . Podes cambiar o seu enderezo en interne<br>I <b>mundo-r com</b> co usuaria <b>10220W0001</b> e o contrasinal que indiques máis abaixo |
|----------------------------------------------------------------------------------------------------|
|                                                                                                    |
|                                                                                                    |
|                                                                                                    |
| o://www.xente.mundo-r.com/                                                                                                    |
|                                                                                                    |
|                                                                                                    |
| Mb                                                                                                    |
| tı                                                                                                    |

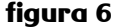

Pulsando conectar (connect) establécese a comunicación con este servidor.

2. O cliente FTP mostra, por un lado, o contido do directorio dende o que se accede (directorio local) e, por outro, o contido do directorio no que se almacenarán as páxinas web do cliente (directorio remoto). Arrastrando o arquivo local (da páxina web que se queira subir) á ventá correspondente do directorio remoto, ordenarase a transferencia deste.

| FileZilla - Connected to www.xente.mundo-r.com                                                                                                    |                 |               |           |          |           |           |            |              |           |
|----------------------------------------------------------------------------------------------------|-----------------|---------------|-----------|----------|-----------|-----------|------------|--------------|-----------|
| File Edit Transfer View Queue Server Help                                                                                                    |                 |               |           |          |           |           |            |              |           |
| 💿 - 🄄 🖌 🔍 📰 🕑 🕓 🕸 🥷 R 🤶 Address: 🕬.xe                                                                                                    | nte.mundo-r.com | User: 1       | 0220jw/00 | Password | •••••     | Port: 2   | 1 Quick    | connect v    |           |
| Response 200 TYPE is now ASCII<br>Command TYPE A<br>Response 200 TYPE is now ASCII<br>Command PwD<br>Response 257 '/'<br>Command TYPE Is now 8-bit binary |                 |               | <b></b>   |          |           |           |            |              | ^<br>     |
| Local Site: c:\                                                                                                    |                 | Remote Si     | :e: /     |          |           |           |            |              |           |
| Disco local (C:)                                                                                                    |                 | Fliebame      |           |          | Eilesize  | Filetyne  | Date       | Time         | Permissi  |
| 😟 🧰 Archivos de programa                                                                                                    |                 |               |           |          | 1 Hobito  | r notype  | 0.010      | 11110        |           |
| - 🛅 bea                                                                                                    |                 | 🧧 index.h     | tml       |          | 866       | HTML Docu | 10/03/2009 | 19:37        | -rw-rw-ru |
| 🗄 🧰 CENTENN.IAL                                                                                                    |                 |               |           |          |           |           |            |              |           |
| E Configuration                                                                                                    |                 |               |           |          |           |           |            |              | 1         |
|                                                                                                    |                 |               |           |          |           |           |            |              | - E       |
|                                                                                                    | <u>*</u>        |               |           |          |           |           |            |              | - i       |
| Filename / Filesize Filetype Last Modified                                                                                                    | •               |               |           |          |           |           |            |              | i i       |
| <b>a</b>                                                                                                    | - <b>P</b>      |               |           |          |           |           |            |              |           |
| Archivos de programa Carpeta de arc 18/06/2009 16:                                                                                                    | 51              |               |           |          |           |           |            |              |           |
| Carpeta de arc 26/08/2008 12:                                                                                                    | 28              |               |           |          |           |           |            |              |           |
| CENTENN.IAL Carpeta de arc 26/06/2009 13:                                                                                                    | 02              |               |           |          |           |           |            |              |           |
| Carpeta de arc 29/07/2008 16:                                                                                                    | 33              |               |           |          |           |           |            |              | - E       |
| Config.Msi Carpeta de arc 18/06/2009 16:                                                                                                    | 51              |               |           |          |           |           |            |              | - i       |
| DELL Carpeta de arc 29/07/2008 15:                                                                                                    | 47              |               |           |          |           |           |            |              |           |
| Discovery Carpeta de arc 26/06/2009 13:                                                                                                    | 05              |               |           |          |           |           |            |              |           |
| Documents and Settings Carpeta de arc 19/12/2008 14:                                                                                                    | 37              |               |           |          |           |           |            |              |           |
| Carpeta de arc 29/07/2008 18:                                                                                                    | 58              |               |           |          |           |           |            |              |           |
| iudas Carpeta de arc 26/08/2008 12:                                                                                                    | 17              | 1             |           |          |           |           |            |              | 5         |
| Carpeta de arc 29/0//2008 18:                                                                                                    | 35              | 1 filo with 9 | 66 butor  |          |           | ,         |            |              |           |
|                                                                                                    |                 | 1 . NO WHOT U | oo bycos. |          |           |           |            |              |           |
| 4ocal-Hename bize - Direction - Kemote-He                                                                                                    | same ·          | 4             | •Hest — • |          | tatus — · |           | +          |              |           |
| ,<br>Ready                                                                                                    |                 |               |           |          |           |           | Qu         | ieue: O byte | s 🍳 🍳 ;   |

figura 7

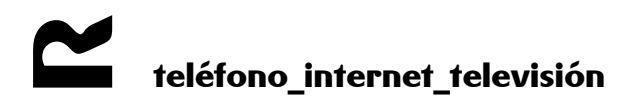

## 3 requisitos e consellos para un óptimo funcionamento

A continuación enumeramos unha serie de recomendacións para asegurar o óptimo funcionamento do teu sitio web:

- O espazo web profesional de **R** permite aloxar páxinas estáticas, é dicir, páxinas que conteñan texto e imaxes
- A primeira páxina ou páxina inicial do teu sitio web denominarase index.html, e estará situada no directorio raíz que teñas asignado no servidor web. Desta forma será accesible simplemente tras introducir a dirección www.xente.mundo-r.com/alias sen que teñas tamén que especificar o nome da páxina
- É aconsellable que teñas ordenados e estruturados todos os arquivos que constitúen a túa web nun directorio, subdividido á súa vez noutros directorios, nos que agrupes arquivos similares. Por exemplo: todas as imaxes nun subdirectorio imaxes, isto facilitará o seu mantemento
- Non utilices espazos nin carácteres como o "ñ" ou os acentos nos nomes dos arquivos
- Ten coidado co uso de maiúsculas e minúsculas no nome dos arquivos, dado que algúns sistemas as diferencian e outros non. Para evitar problemas recomendamos utilizar só mayúsculas
- Comproba que a web funcione correctamente cos distintos navegadores antes de subila ao servidor web

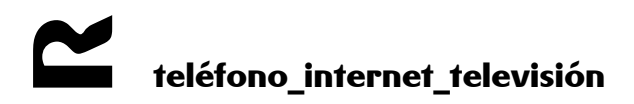